# Трансляция интерфейса RS-232 / RS-485 по локальной вычислительной сети.

Продолжение тестирования преобразователей фирмы МОХА. В данном тестировании использовались преобразователи с увеличенным быстродействием NPort 5130 и NPort 5150.

Возможна работа системы "Орион" по ЛВС ethernet с использованием устройств передачи данных NPort 5130 и 5150 фирмы Moxa Technologies Co (далее NPort). В качестве опросчика системы были использованы C2000M v.2.03 и APM «Орион» выпуск 7.5.1.

Конфигурация NPORT'ов (режим работы, настройки серийного порта, IP адрес) осуществляется по ЛВС с помощью специальной программы «NPort Administrator», входящей в состав ПО.

Для осуществления передачи сообщений по ЛВС использовалось следующее оборудование:

- 1. устройства передачи данных NPORT (один подключается со стороны опрашивающего устройства, другие - со стороны веток приборов);
- 2. ЛВС с одним коммутатором;
- 3. компьютер Pentium IV 2.40 Ghz / Ram 512Mb c Microsoft Windows XP SP2 c установленным APM «Орион» КД выпуск 7.5.1;
- 4. приборы системы «Орион».

# Трансляция с использованием MOXA NPort 5130

# Характеристики NPort 5130

## Системные

| Процессор | 16-бит                   |
|-----------|--------------------------|
| Память    | 512КБ                    |
| Сетевые   |                          |
| Ethernet  | 100Base-TX (10/100 Mbps) |

### Серийный порт

| Интерфейс | RS-485                      |
|-----------|-----------------------------|
| Разъем    | male DB9                    |
| Скорость  | от 50 бит/с до 921,6 Кбит/с |

### Режимы работы

виртуальный СОМ порт ТСР сервер ТСР клиент передача дейтограмм UDP точка-точка

#### Фирма

Moxa Technologies Со.,(Тайвань).

\* Примечание: соответствие выводов прибора с принятым обозначением приведены в таблице.

| обозначение выводов на преобразователе | обозначение вывода на<br>приборах НВП «Болид» |
|----------------------------------------|-----------------------------------------------|
| D +                                    | Α                                             |
| D –                                    | В                                             |
| GND                                    | 0B                                            |

# ВАРИАНТЫ ПОДКЛЮЧЕНИЙ NPort 5130.

### 1. Виртуальный СОМ порт.

Компьютер с APM «Орион» и NPort 5130 подключаются к локальной сети. На выходе NPort 5130 RS-485 далее к приборам.

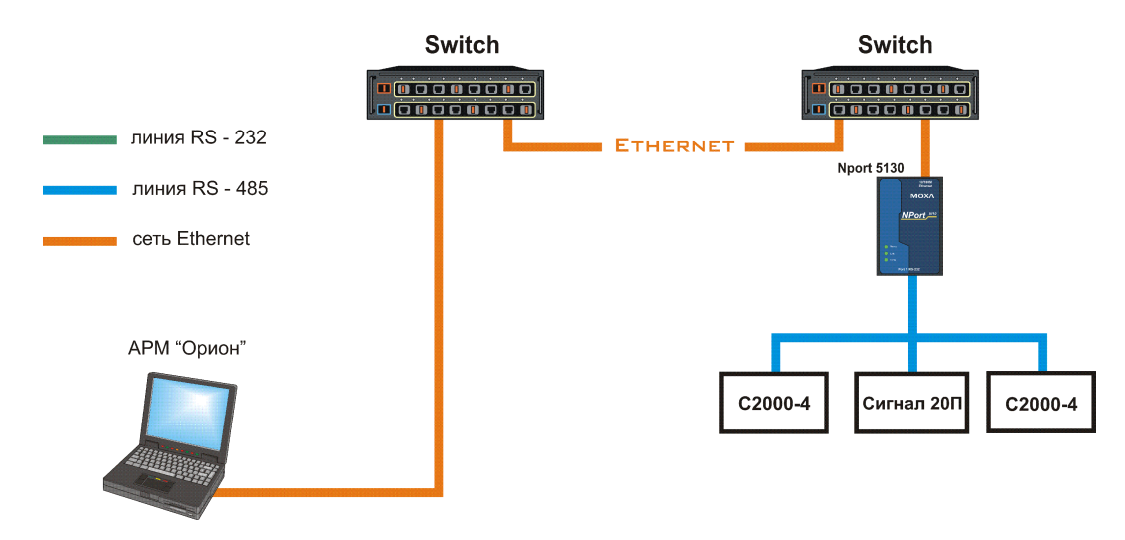

Для работы данной схемы необходимо на внутренней плате преобразователя MOXA Nport 5130 выставить джампер JP3.

Для конфигурирования NPort 5130 необходимо подключить его к ПК и запустить программу NPort Administrator.

| Function                                                                            | Configuration - 0 NPort(s) |             |             |            |        |  |
|-------------------------------------------------------------------------------------|----------------------------|-------------|-------------|------------|--------|--|
| NPort<br>Configuration<br>Monitor<br>Port Monitor<br>COM Mapping<br>PAddress Report |                            | Model       | MAC Address | IP Address | Status |  |
| essage Log - 0   Monitor Log                                                        | 1-0 <br>1-0                |             |             |            | lete d |  |
| lo Time                                                                             |                            | Description |             |            |        |  |

После чего нажать на кнопку «Search», в результате справа будут отображены все найденные приборы.

Примечание: заводской IP адрес приборов 192.168.127.254, если прибор не находится в программе конфигурирования, то необходимо изменить сетевой адрес ПК на 192.168.127.XXX.

| Exit Search Search                                                                    | Locat            | e Configure We                                         | 3D                        | Include Control |   |  |  |
|---------------------------------------------------------------------------------------|------------------|--------------------------------------------------------|---------------------------|-----------------|---|--|--|
| Function                                                                              |                  |                                                        |                           |                 |   |  |  |
| Configuration     Monitor     Port Monitor     COM Mapping     Ye IP Address Report   |                  | NPort 5130                                             | 00:90:E8:0E:46:28         | 192.168.127.234 |   |  |  |
| Message Log - 2   Monitor Log                                                         | <b>↓</b><br>-0   |                                                        |                           |                 | · |  |  |
| No         Time           1         28.03.2007 17:           2         28.03.2007 17: | :17:23<br>:17:52 | Description<br>Found NPort(s): 1<br>Configuration Char | nged: NPort 5130 (00:90:E | 8:0E:46:2B)     |   |  |  |

Далее необходимо выбрать конфигурируемый NPort и нажать кнопку «Configure», в результате будет считана текущая конфигурация NPort 5130:

| nformation        | Accessible IPs | Auto Warning IP Address Report Password |
|-------------------|----------------|-----------------------------------------|
| NPort 5130        | Basic          | Network Serial Operating Mode           |
| MAC Address       | 🗌 Modify       |                                         |
| 00:90:E8:0E:46:2B | Server Name    | NP5130_184                              |
| Serial Number     |                | 2                                       |
| 184               | Time Zone      | -                                       |
| Firmware Version  | Local Date     | 01.01.2000                              |
| Ver 3.0           | Local Time     | 0:00:00                                 |
|                   | Time Server    |                                         |
| System Uptime     | Modify         |                                         |
| 0 00,001,001,000  | 🔽 Enable Web   | Console                                 |
|                   | 💟 Enable Teln  | et Console                              |
|                   |                |                                         |
|                   | 12             |                                         |

После чего необходимо перейти на вкладку «Network» и настроить IP адрес. Для этого необходимо отметить флаг «Modify» и ввести значение адреса в поле «IP Address».

| Model Name                       | Accessible IPs /     | AutoWarning   IPA | ddress Report | Password   |
|----------------------------------|----------------------|-------------------|---------------|------------|
| NPort 5130                       | Basic                | etwork   Senai    | Uper          | ating mode |
| MAC Address<br>00:90:E8:0E:46:2B | Modify<br>IP Address | 192.168.11.1      |               |            |
| Serial Number<br>184             | Modify<br>Netmask    | 255.255.255.0     |               |            |
| 1.5.2.4.                         | Gateway              |                   |               |            |
| Firmware Version                 | IP Configuration     | Static            | •             |            |
| Ver 5.0                          | DNS Server 1         |                   |               |            |
| System Uptime                    | DNS Server 2         |                   |               |            |
| 0 days, 00h:01m:49s              | Modify               |                   |               |            |
|                                  | Concernation Marcon  | Enable SNMP       |               |            |
|                                  | Community Marine     | public            |               |            |
|                                  | Location             | ·                 |               |            |
|                                  | Contact              |                   |               |            |

Далее необходимо перейти на вкладку «Serial», выбрать Nport из списка, отметить опцию «Modify» и нажать на кнопку «Settings». В появившемся окне необходимо задать следующие параметры интерфейса RS-485:

| Port Alias | [    |   |              |                |   |
|------------|------|---|--------------|----------------|---|
| Baud Rate  | 9600 | - | Flow Control | None           |   |
| Parity     | None |   | FIFO         | Disable        |   |
| Data Bits  | 8    |   | Interface    | RS-485, 2 wire | 2 |
| Stop Bits  | 1    |   |              |                |   |

После настройки интерфейса RS-485 необходимо нажать на кнопку «OK» и перейти на вкладку «Operating Mode», выбрать Nport из списка, отметить опцию «Modify» и нажать на кнопку «Settings». В появившемся окне для параметра «Operating Mode» (режим работы) необходимо выставить «Real COM mode».

Далее необходимо нажать кнопку «ОК» в подтверждение настроек режима работы. После чего записать конфигурацию в Nport 5130, нажав кнопку «ОК» окна Cofiguration.

После чего выбрать в списке «Function» параметр «COM Mapping» и нажать на кнопку «Add». В появившемся окне необходимо выбрать Nport 5130 и нажать кнопку «OK». В результате в списке «COM Mapping» появится новая запись с информацией о подключенном устройстве:

| Exit Add Rem                                                                           | ove App                       | Configure                                                     |                                                |                            |                |              |
|----------------------------------------------------------------------------------------|-------------------------------|---------------------------------------------------------------|------------------------------------------------|----------------------------|----------------|--------------|
| Function                                                                               | COM Mapping - 1 COM           |                                                               |                                                |                            |                |              |
| - NPort                                                                                | No /                          | Model                                                         | IP Address                                     | Port                       | COM Port       | Mode         |
| Configuration     Monitor     Port Monitor     COM Mapping     Pr Address Report     P |                               | NPort 5130                                                    | 192,168,11.1                                   |                            |                | Hi-Performar |
| lessage Log - 3   Monitor Lo                                                           | g-0                           | Description                                                   |                                                |                            | 1              | <b>)</b>     |
| 28.03.2007 1<br>28.03.2007 1<br>28.03.2007 1                                           | 7:17:23<br>7:17:52<br>7:22:57 | Found NPort(s): 1<br>Configuration Char<br>Configuration Char | nged: NPort 5130 (00:<br>nged: NPort 5130 (00: | 90:E8:0E:46<br>90:E8:0E:46 | 5:2B)<br>5:2B) |              |

Далее необходимо выбрать запись из списка и нажать на кнопку «Configure», в появившемся окне необходимо настроить следующие параметры.

На вкладке «Basic Settings»:

COM Number – номер виртуального СОМ порта.

На вкладке «Advanced Settings»:

| Tx mode    | – Hi-Performance |
|------------|------------------|
| FIFO       | – Disable;       |
| Fast Flush | - включен.       |

На вкладке «Serial Parameters»:

| Baud Rate    |   | - 9600; |
|--------------|---|---------|
| Parity       |   | – None; |
| Data Bits    |   | - 8;    |
| Stop Bits    |   | -1;     |
| Flow Control |   | – None; |
| -            | _ |         |

После чего необходимо нажать кнопку «OK» диалогового окна «COM Port Settings» и кнопку «Apply» программы конфигурировании.

Примечание: при данной схеме подключения возможно использовать только одно устройство Nport для каждого номера виртуального СОМ – порта.

Для АРМ «Орион» необходимо задать используемый номер СОМ порта в Администраторе базы данных.

При данных настройках качество обменов 100%, скорость составляет 27-28 обменов в секунду.

При использовании сильно загруженной сети Ethernet возможно ухудшение связи между ПК и приборами. Возможное решение этой проблемы – увеличение параметра «Ожидание ответа» до 70 мсек. Для этого необходимо установить параметр TimeoutConstant = 70 в реестре ПК по пути HKEY\_LOCAL\_MACHINE\SOFTWARE\BOLID\ORION\RS.

2. Сетевой контроллер APM «Орион» подключается к пульту C2000M, один луч RS-485 к приборам, а другой к NPort 5130, далее в Ethernet, потом NPort 5130 на выходе RS-485 далее приборы.

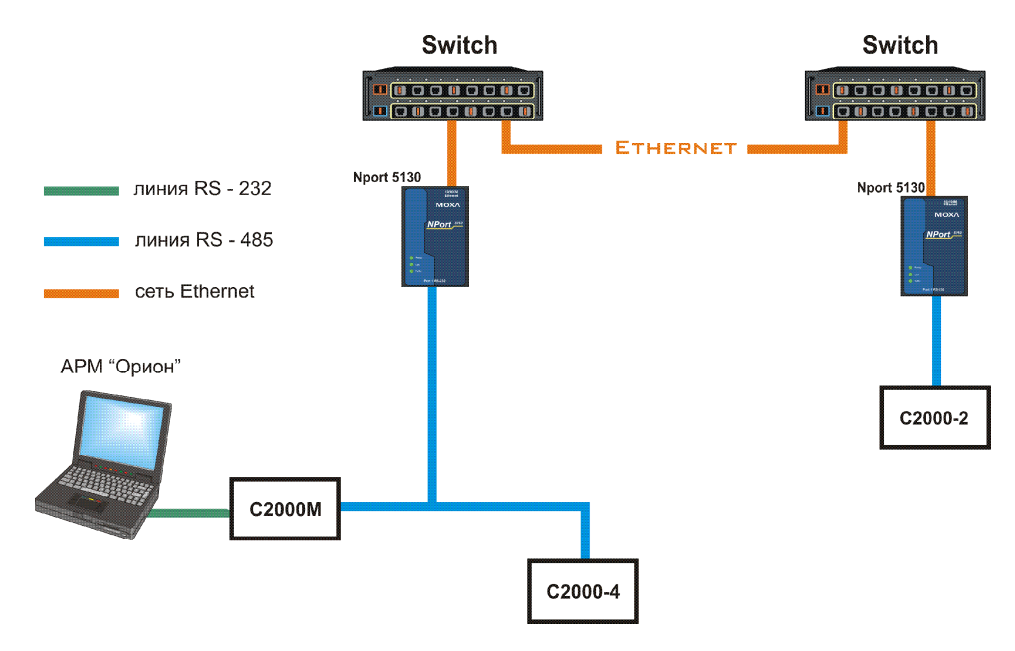

Для работы данной схемы необходимо на внутренней плате преобразователя MOXA Nport 5130 выставить джампер JP3.

Конфигурирование IP адреса и параметров интерфейса RS-485 для всех используемых NPort 5130 описаны в предыдущем варианте подключения. После чего необходимо настроить режим работы (на вкладке «Operating Mode»).

Настройки Nport 5130, подключенного к пульту:

| Oper | ating Mode      | UDPN    | 4ode        |              | -      |                |
|------|-----------------|---------|-------------|--------------|--------|----------------|
| 10   | (am)            |         |             |              |        |                |
| DP   |                 |         |             |              |        |                |
| Loca | al Listen Port  | 4       | 001         |              |        |                |
| UDF  | Mode Settings:  | Destina | ition       |              |        | Ξ.             |
|      | Begin           |         | End         |              | Port   |                |
| 1    | 192.168.11.2    | 55      | 192.168.11  | .255         | 4001   |                |
| 2    |                 |         |             |              | 4001   |                |
| 3    |                 |         |             |              | 4001   |                |
| 4    |                 |         |             |              | 4001   |                |
|      | -               |         | _           |              |        |                |
| Data | Packing (Optio  | nall    |             |              |        |                |
|      | Delimiter 1     | 00      |             | Force Tv Tin | eout 0 |                |
|      |                 | 00      | (U-If, Hex) | D L' L       |        | (U-65535 ms)   |
|      | Delimiter 2     | 00      | (0-ff, Hex) | Packing Len  | gth 0  | (0-1024 bytes) |
| De   | limiter Process | Do No   | othing -    |              |        |                |
|      |                 |         |             |              |        |                |

Примечание: заданный адрес 192.168.11.255 — широковещательный адрес для сети 192.168.11. Если используется другая адресация в сети, то необходимо ввести адрес используемой Ethernet сети и в качестве узла задать 255. Если количество удаленных точек не более 2-3, для локализации трафика возможно указывать IP-адреса удаленных Nport'ов.

Настройки Nport 5130, подключенного к приборам:

| Receive Made UDD M 1   |                 |          |             |              |        |                |
|------------------------|-----------------|----------|-------------|--------------|--------|----------------|
| Uperating Mode UDP Mod |                 | lode     |             | 1            |        |                |
| DP                     |                 |          |             |              |        |                |
| Loca                   | l Listen Port   | 40       | 001         |              |        |                |
| UDP                    | Mode Settings:  | Destinal | tion        |              |        |                |
|                        | Begin           |          | End         |              | Port   |                |
| 1                      | 192.168.11.1    |          | 192.168.11  | .1           | 4001   |                |
| 2                      |                 |          |             |              | 4001   |                |
| 3                      |                 |          | 1           |              | 4001   |                |
| 4                      |                 |          |             |              | 4001   |                |
| Data                   | Packing (Optio  | nal)     |             |              |        |                |
|                        | Delimiter 1     | 00       | (0-ff, Hex) | Force Tx Tim | eout 0 | (0-65535 ms)   |
|                        | Delimiter 2     | 00       | (0-ff, Hex) | Packing Leng | gth 0  | (0-1024 bytes) |
| Del                    | limiter Process | Do No    | thing 🝷     |              |        |                |
|                        |                 |          |             |              |        |                |
| Del                    | limiter Process | Do No    | thing 💌     |              |        |                |

Примечание: заданный адрес 192.168.11.1 – IP адрес Nport 5130, подключенного к пульту С2000. Если к пульту подключен Nport 5130 с другим адресом, то необходимо ввести используемый IP адрес.

В зависимости от загруженности сети и ее протяженности возможны два варианта настроек для NPort 5130 и APM «Орион» (или пульта C2000-M):

| Настройки                                                                  | большая загрузка сети  | малая загрузка сети |  |  |  |
|----------------------------------------------------------------------------|------------------------|---------------------|--|--|--|
|                                                                            | NPort 5130             |                     |  |  |  |
| на вкладке «Operating Mode»<br>Data Packing (Optional)<br>Force Tx Timeout | 0                      | 2                   |  |  |  |
| АРМ «Орион»                                                                |                        |                     |  |  |  |
| в реестре ПК по пути<br>HKEY_LOCAL_MACHINE\<br>SOFTWARE\<br>BOLID\ORION\RS |                        |                     |  |  |  |
| параметр TimeoutConstant                                                   | по умолчанию (30 мсек) | 150                 |  |  |  |
| параметр PauseFromSession                                                  | не задан               | 50                  |  |  |  |
| С2000-М                                                                    |                        |                     |  |  |  |
| «таймаут для ответа при поиске»                                            | по умолчанию           | 150                 |  |  |  |
| «пауза перед сеансом со смен. напр.»                                       | по умолчанию           | 50                  |  |  |  |
| количество обменов при данных настройках                                   | 22-24                  | 5-7                 |  |  |  |

При данных настройках качество обменов 100%.

Если необходима максимальная скорость, то необходимо использовать настройки «большая загрузка сети» при условии, что при этих настройках качество обменов 100%, иначе используются настройки «малая загрузка сети», обеспечивающие большую надежность доставки сообщений.

# Трансляция с использованием MOXA NPort 5150

# Характеристики NPort 5150

| Системные |                          |
|-----------|--------------------------|
| Процессор | 16-бит                   |
| Память    | 512КБ                    |
| Сетевые   |                          |
| Ethernet  | 100Base-TX (10/100 Mbps) |

## Серийный порт

| Интерфейс | RS-232/RS-485               |
|-----------|-----------------------------|
| Разъем    | male DB9                    |
| Скорость  | от 50 бит/с до 921,6 Кбит/с |

### Режимы работы

виртуальный СОМ порт ТСР сервер ТСР клиент передача дейтограмм UDP точка-точка

### Фирма

Moxa Technologies Со.,(Тайвань).

\* Примечание: соответствие выводов прибора с принятым обозначением приведены в таблице.

| обозначение выводов на преобразователе | обозначение вывода на<br>приборах НВП «Болид» |
|----------------------------------------|-----------------------------------------------|
| D +                                    | Α                                             |
| D –                                    | В                                             |
| GND                                    | 0B                                            |

# ВАРИАНТЫ ПОДКЛЮЧЕНИЙ NPort 5150.

### 1. Виртуальный СОМ порт (RS-485).

Компьютер с АРМ «Орион» и NPort 5150 подключаются к локальной сети. На выходе NPort 5150 RS-485 далее к приборам.

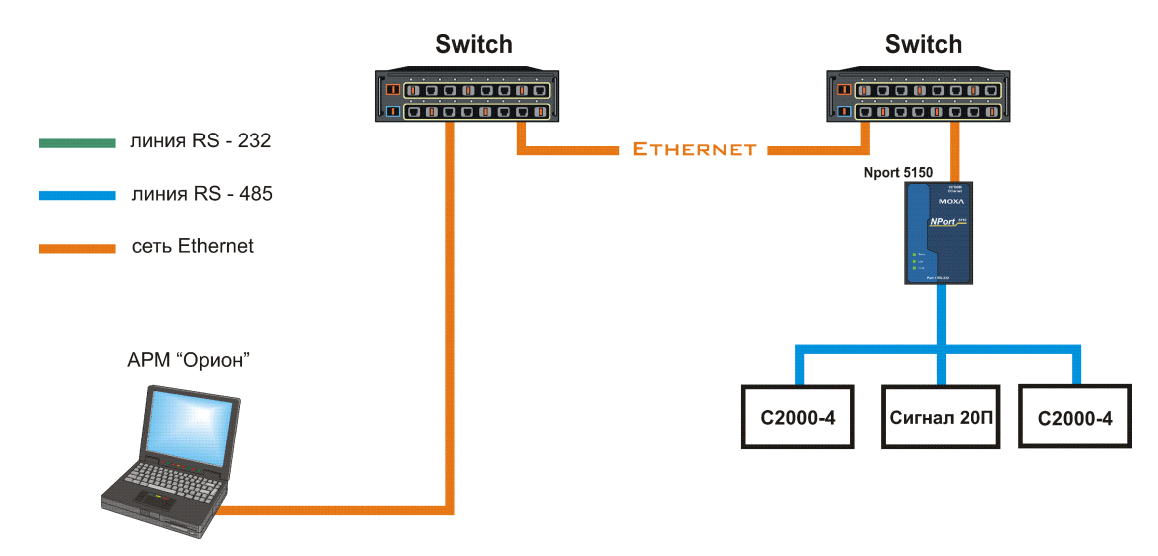

Для работы данной схемы необходимо на внутренней плате преобразователя MOXA Nport 5150 выставить джампер JP3.

Для конфигурирования NPort 5150 необходимо подключить его к ПК и запустить программу NPort Administrator.

| 🐝 Administrator-Configura                                                                       | ition                     |               |                 |            |                                           |
|-------------------------------------------------------------------------------------------------|---------------------------|---------------|-----------------|------------|-------------------------------------------|
| <u>File Function Configuration</u>                                                              | n <u>V</u> iew <u>H</u> e | lp            |                 |            |                                           |
| Exit Search Search                                                                              | IP Locate                 | Configure Web |                 |            |                                           |
| Function                                                                                        |                           | Co            | nfiguration - C | NPort(s)   |                                           |
| NPort     Configuration     Monitor     Ord Monitor     Ord Mapping     Y     IP Address Report |                           | Model         | MAC Address     | IP Address | Status                                    |
|                                                                                                 |                           |               |                 |            | er en en en en en en en en en en en en en |
| Message Log - 0 Monitor Log                                                                     | 1-0                       | n             |                 |            |                                           |
| No Time                                                                                         |                           | Description   |                 |            |                                           |
| Now: 13.04.2006 14:43:25                                                                        |                           |               |                 |            | 1                                         |

После чего нажать на кнопку «Search», в результате справа будут отображены все найденные приборы.

Примечание: заводской IP адрес приборов 192.168.127.254, если прибор не находится в программе конфигурирования, то необходимо изменить сетевой адрес ПК на 192.168.127.XXX.

| Function                                                                      |            | С                 | onfiguration - 1 N | Port(s)         |        |
|-------------------------------------------------------------------------------|------------|-------------------|--------------------|-----------------|--------|
| NPort                                                                         | No /       | Model             | MAC Address        | IP Address      | Status |
| Configuration     Monitor     Off Monitor     COM Mapping     PAddress Report |            | NPort 5150        | 00:90:E8:0E:1E:95  | 192.168.127.254 |        |
|                                                                               | <u>   </u> |                   | 91<br>91           | 1               |        |
| Time                                                                          | 9-01       | Description       |                    |                 |        |
| 28.03.2007 17                                                                 | :54:48     | Found NPort(s): 1 |                    |                 |        |

Далее необходимо выбрать конфигурируемый NPort и нажать кнопку «Configure», в результате будет считана текущая конфигурация NPort 5150:

| Information         | Accessible IPs | Auto Warning | IP Address Re | port Password  |
|---------------------|----------------|--------------|---------------|----------------|
| NPort 5150          | Basic          | Network      | Serial        | Operating Mode |
| MAC Address         | 🗌 Modify       | 1            |               |                |
| 00:90:E8:0E:1E:95   | Server Name    | NP5150_304   |               |                |
| Serial Number       |                |              |               | 2              |
| 304                 | Time Zone      |              |               | -              |
| Firmware Version    | Local Date     | 01.01.2000   |               | <b>•</b>       |
| Ver 3.0             | Local Time     | 0:00:00      |               | ÷              |
| A-1998.2001         | Time Server    |              |               | +              |
| System Uptime       | Modify         |              |               |                |
| 0 days, 00n:00m:34s | Enable Web     | Console      |               |                |
|                     | Enoble Teln    | et Console   |               |                |
|                     |                | er sentable  |               |                |
|                     |                |              |               |                |
|                     |                |              |               |                |
|                     |                |              | 1.2           | 25             |

После чего необходимо перейти на вкладку «Network» и настроить IP адрес. Для этого необходимо отметить флаг «Modify» и ввести значение адреса в поле «IP Address».

| nformation               | Accessible IPs A   | uto Warning 🕴 IP Ad | Idress Report | Password |
|--------------------------|--------------------|---------------------|---------------|----------|
| Nodel Name<br>NPort 5150 | Basic Ne           | etwork Serial       | Operatin      | g Mode   |
|                          | Modify             |                     |               |          |
| MAC Address              | IP Address         | 192.168.11.1        |               |          |
| 00:90:E8:0E:1E:95        |                    | (P)                 |               |          |
| Serial Number            | 🗌 Modify           | 2                   |               |          |
| 304                      | Netmask            | 255.255.255.0       |               |          |
|                          | Gateway            |                     |               |          |
| Firmware Version         | IP Configuration   | Static              | •             |          |
| Ver 3.0                  | DNS Server 1       |                     |               |          |
|                          | DMC Conver 2       |                     |               |          |
| O days, 00b:00m:34s      | DNG JOVCI Z        |                     |               |          |
| 0 days, 001.0011.043     | Modify             |                     | 51            |          |
|                          | ALC: NOTE: NOTE: N | Enable SNMP         |               |          |
|                          | Community Name     | public              |               |          |
|                          | Location           |                     | -             |          |
|                          | Contact            |                     |               |          |
|                          |                    | <u>.</u>            |               |          |

Далее необходимо перейти на вкладку «Serial», выбрать Nport из списка, отметить опцию «Modify» и нажать на кнопку «Settings». В появившемся окне необходимо задать следующие параметры интерфейса RS-485:

| Apply port | alias to all select | ted ports. |              |                |   |
|------------|---------------------|------------|--------------|----------------|---|
| Port Alias |                     |            |              |                |   |
|            |                     |            |              |                |   |
| Baud Rate  | 9600                | -          | Flow Control | None           | - |
| Parity     | None                |            | FIFO         | Disable        |   |
| Data Bits  | 8                   | -          | Interface    | RS-485, 2 wire |   |
| Stop Bits  | 1                   | -          |              |                |   |

После настройки интерфейса RS-485 необходимо нажать на кнопку «OK» и перейти на вкладку «Operating Mode», выбрать Nport из списка, отметить опцию «Modify» и нажать на кнопку «Settings». В появившемся окне для параметра «Operating Mode» (режим работы) необходимо выставить «Real COM mode».

Далее необходимо нажать кнопку «ОК» в подтверждение настроек режима работы. После чего записать конфигурацию в Nport 5150, нажав кнопку «ОК» окна Cofiguration.

После чего выбрать в списке «Function» параметр «COM Mapping» и нажать на кнопку «Add». В появившемся окне необходимо выбрать Nport 5150 и нажать кнопку «OK». В результате в списке «COM Mapping» появится новая запись с информацией о подключенном устройстве:

| Exit Add Remo                                            | ve App                  | Configure                                                     |                                                  |                            |                |               |
|----------------------------------------------------------|-------------------------|---------------------------------------------------------------|--------------------------------------------------|----------------------------|----------------|---------------|
| Function                                                 |                         |                                                               | COM Mapping                                      | - 1 CON                    | 4              |               |
| E 🔊 NPort                                                | No /                    | Model                                                         | IP Address                                       | Port                       | COM Port       | Mode          |
| Configuration Monitor Port Monitor CDM Mapping           |                         | NPort 5150                                                    | 192,168.11.1                                     |                            |                | Hi-Performani |
| Message Log - 3 Monitor Log                              |                         |                                                               |                                                  |                            | 1              | <u>•</u>      |
| No Time                                                  |                         | Description                                                   |                                                  |                            |                | 1             |
| 1 28.03.2007 17:<br>2 28.03.2007 17:<br>3 28.03.2007 17: | 54:48<br>55:11<br>59:39 | Found NPort(s): 1<br>Configuration Char<br>Configuration Char | nged: NPort 5150 (00::<br>nged: NPort 5150 (00:: | 90:E8:0E:18<br>90:E8:0E:18 | E:95)<br>E:95) |               |

Далее необходимо выбрать запись из списка и нажать на кнопку «Configure», в появившемся окне необходимо настроить следующие параметры.

На вкладке «Basic Settings»:

COM Number – номер виртуального СОМ порта.

На вкладке «Advanced Settings»:

| Tx mode    | - Hi-Performance; |
|------------|-------------------|
| FIFO       | – Disable;        |
| Fast Flush | – включен.        |

На вкладке «Serial Parameters»:

| Baud Rate    | - 9600; |
|--------------|---------|
| Parity       | – None; |
| Data Bits    | - 8;    |
| Stop Bits    | -1;     |
| Flow Control | – None; |
|              |         |

После чего необходимо нажать кнопку «OK» диалогового окна «COM Port Settings» и кнопку «Apply» программы конфигурировании.

Примечание: при данной схеме подключения возможно использовать только одно устройство Nport для каждого номера виртуального СОМ – порта.

Для АРМ «Орион» необходимо задать используемый номер СОМ порта в Администраторе базы данных.

При данных настройках качество обменов 100%, скорость составляет 27-28 обменов в секунду.

При использовании сильно загруженной сети Ethernet возможно ухудшение связи между ПК и приборами. Возможное решение этой проблемы – увеличение параметра «Ожидание ответа» до 70 мсек. Для этого необходимо установить параметр TimeoutConstant = 70 в реестре ПК по пути HKEY\_LOCAL\_MACHINE\SOFTWARE\BOLID\ORION\RS.

#### 2. Виртуальный СОМ порт (RS-232).

Компьютер с APM «Орион» и NPort 5150 подключаются к локальной сети. На выходе NPort 5150 RS-232 далее C2000, на выходе RS-485 к приборам.

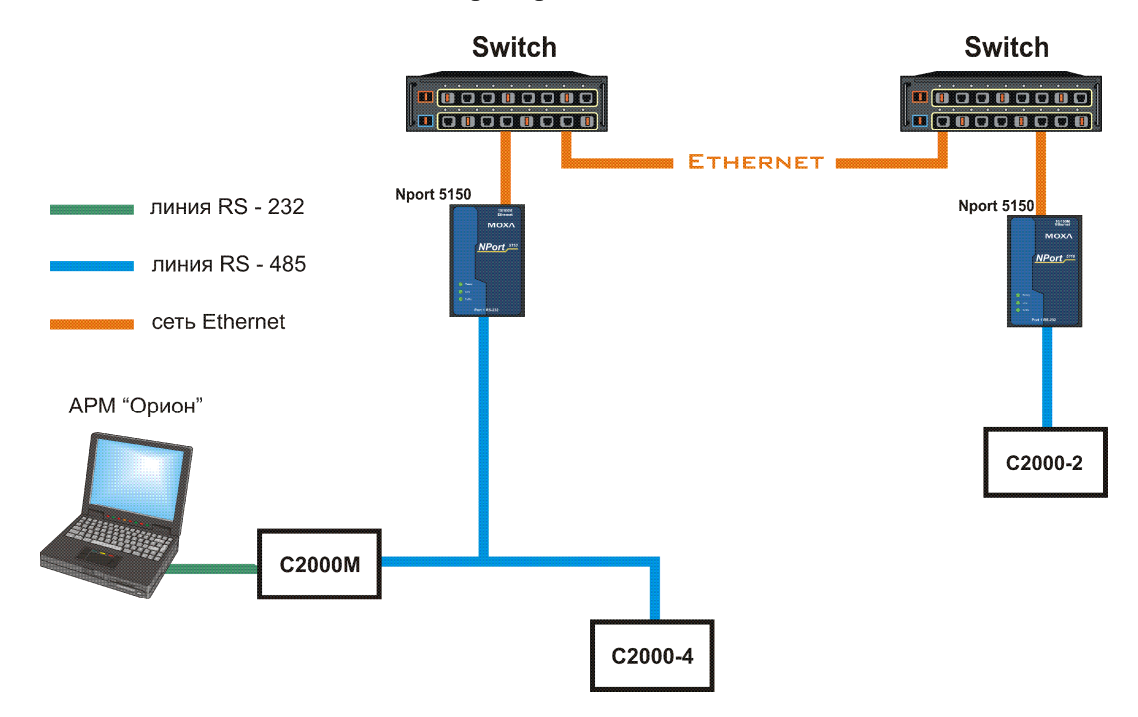

Настройки NPort 5150 аналогичны описанному ранее первому варианту подключения (пункт 1), за исключением настроек интерфейса:

| Port Alias |      | eu ports. | ī            |         |   |
|------------|------|-----------|--------------|---------|---|
|            |      |           | 25           |         |   |
| Baud Rate  | 9600 |           | Flow Control | None    |   |
| Parity     | None |           | FIFO         | Disable | - |
| Data Bits  | 8    |           | Interface    | RS-232  |   |
| Stop Bits  | 1    |           |              |         |   |

Для АРМ «Орион» необходимо задать используемый номер СОМ порта в Администраторе базы данных.

При данных настройках качество обменов 100%, скорость составляет 27-28 обменов в секунду при использовании протокола «Орион» и 43-47 обменов в секунду при использовании протокола «Орион ПРО».

При использовании сильно загруженной сети Ethernet возможно ухудшение связи между ПК и приборами. Возможное решение этой проблемы – увеличение параметра «Ожидание ответа» до 70 мсек. Для этого необходимо установить параметр TimeoutConstant = 70 в реестре ПК по пути HKEY LOCAL MACHINE\SOFTWARE\BOLID\ORION\RS.

3. Сетевой контроллер APM «Орион» подключается к пульту C2000M, один луч RS-485 к приборам, а другой к NPort 5150, далее в Ethernet, потом NPort 5150 на выходе RS-485 далее приборы.

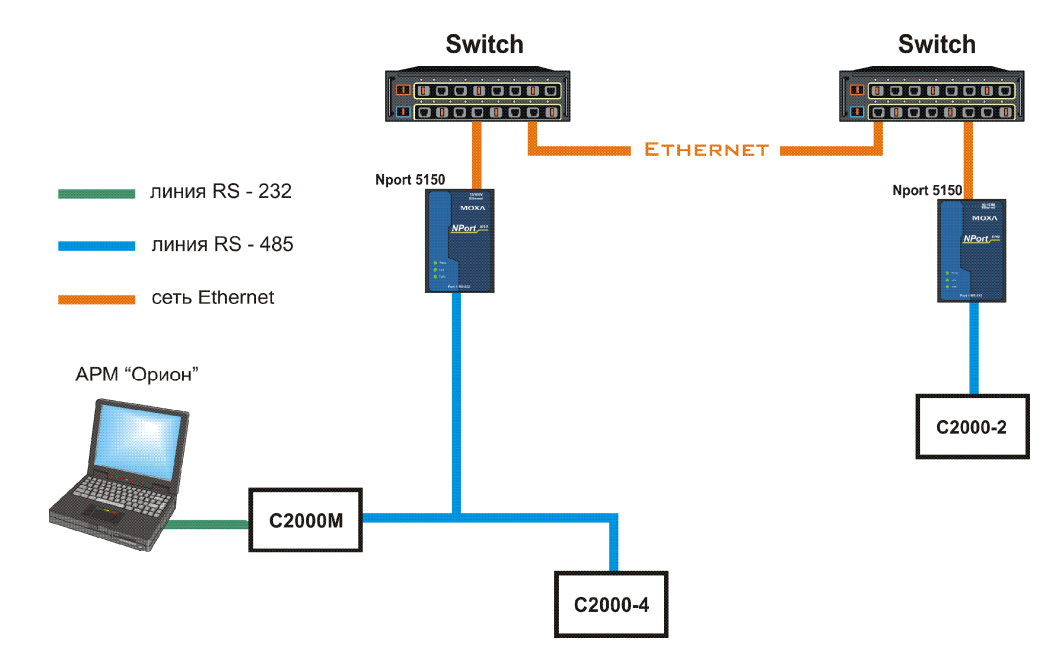

Для работы данной схемы необходимо на внутренней плате преобразователя MOXA Nport 5150 выставить джампер JP3.

Конфигурирование IP адреса и параметров интерфейса RS-485 для всех используемых NPort 5150 описаны в предыдущем варианте подключения. После чего необходимо настроить режим работы (на вкладке «Operating Mode»).

Настройки Nport 5150, подключенного к пульту:

| Upera    | iting Mode     | UDP1    | Mode        | -             |        |               |
|----------|----------------|---------|-------------|---------------|--------|---------------|
| no l     | (110)          | 33.     |             |               |        |               |
| <i>"</i> |                |         |             |               |        |               |
| Local    | Listen Port    | 4       | .001        |               |        |               |
| UDP      | Mode Settings  | Destina | ation       |               |        | 9             |
|          | Begin          |         | End         |               | Port   |               |
| 1        | 192.168.11.2   | 55      | 192.168.11  | .255          | 4001   |               |
| 2        |                |         |             |               | 4001   |               |
| 3        |                |         |             |               | 4001   |               |
| 4        |                |         |             |               | 4001   |               |
| N.       |                |         |             |               | 4001   |               |
|          |                |         |             |               |        |               |
| Data     | Packing (Optio | nal)    |             |               |        |               |
|          | Delimiter 1    | 00      | (0-ff, Hex) | Force Tx Time | out () | (0-65535 ms)  |
|          | Delimiter 2    | 00      | (0-ff, Hex) | Packing Leng  | th O   | (0-1024 butes |
| Deli     | miter Process  | Do N    | othing -    |               |        |               |
|          |                |         |             |               |        |               |

Примечание: заданный адрес 192.168.11.255 — широковещательный адрес для сети 192.168.11. Если используется другая адресация в сети, то необходимо ввести адрес используемой Ethernet сети и в качестве узла задать 255. Если количество удаленных точек не более 2-3, для локализации трафика возможно уазывать IP-адреса удаленных Nport'ов. Настройки Nport 5150, подключенного к приборам:

| Oner | ating Mode                  | HDP M    | ode         | 101            |      |                |
|------|-----------------------------|----------|-------------|----------------|------|----------------|
| opon | alling mode                 | ODI IN   | ode         |                |      |                |
| IDP  |                             |          |             |                |      |                |
| Loca | al Listen Port              | 40       | 001         |                |      |                |
| UDP  | <sup>o</sup> Mode Settinas: | Destinal | ion         |                |      | ā.             |
|      | Begin                       |          | End         | Po             | ort  |                |
| 1    | 192.168.11.1                |          | 192.168.11  | .1 4           | 001  |                |
| 2    |                             |          |             | 4              | 001  |                |
| 3    |                             |          |             | 4              | 001  |                |
| 4    |                             |          |             |                | 101  |                |
|      | -                           |          |             |                |      |                |
| Dete | D. 1                        | a n      |             |                |      |                |
| Data | a Hacking (Uptio            | nalj     | 4           |                | -    | -1-2           |
|      | Delimiter 1                 | 00       | (0-ff, Hex) | Force Tx Timeo | ut 0 | (0-65535 ms)   |
|      | Delimiter 2                 | 00       | (0-ff, Hex) | Packing Length | 0    | (0-1024 bytes) |
| Del  | limiter Process             | Do No    | thing 🔹     |                |      |                |
| ·    |                             |          |             |                |      |                |

Примечание: заданный адрес 192.168.11.1 – IP адрес Nport 5150, подключенного к пульту С2000. Если к пульту подключен Nport 5150 с другим адресом, то необходимо ввести используемый IP адрес. В зависимости от загруженности сети и ее протяженности возможны два варианта настроек для NPort 5150 и APM «Орион» (или пульта C2000-M):

| Настройки                                                                  | большая загрузка сети  | малая загрузка сети |  |  |  |  |
|----------------------------------------------------------------------------|------------------------|---------------------|--|--|--|--|
| NPort 5150                                                                 |                        |                     |  |  |  |  |
| на вкладке «Operating Mode»<br>Data Packing (Optional)<br>Force Tx Timeout | 0                      | 2                   |  |  |  |  |
| АРМ «Орион»                                                                |                        |                     |  |  |  |  |
| в реестре ПК по пути<br>HKEY_LOCAL_MACHINE\<br>SOFTWARE\<br>BOLID\ORION\RS |                        |                     |  |  |  |  |
| параметр TimeoutConstant                                                   | по умолчанию (30 мсек) | 150                 |  |  |  |  |
| параметр PauseFromSession                                                  | не задан               | 50                  |  |  |  |  |
| С2000-М                                                                    |                        |                     |  |  |  |  |
| «таймаут для ответа при поиске»                                            | по умолчанию           | 150                 |  |  |  |  |
| «пауза перед сеансом со смен. напр.»                                       | по умолчанию           | 50                  |  |  |  |  |
| количество обменов при данных настройках                                   | 25-28                  | 5-7                 |  |  |  |  |

При данных настройках качество обменов 100%.

Если необходима максимальная скорость, то необходимо использовать настройки «большая загрузка сети» при условии, что при этих настройках качество обменов 100%, иначе используются настройки «малая загрузка сети», обеспечивающие большую надежность доставки сообщений.

4. Сетевой контроллер АРМ «Орион» подключается к С2000-ПИ, далее два С2000-ПИ. Первый к пульту С2000М, на выходе RS-485 к приборам. Второй к NPort 5150, далее в Ethernet, потом NPort 5150, на выходе RS-232 к пульту С2000М, на выходе RS-485 далее к приборам.

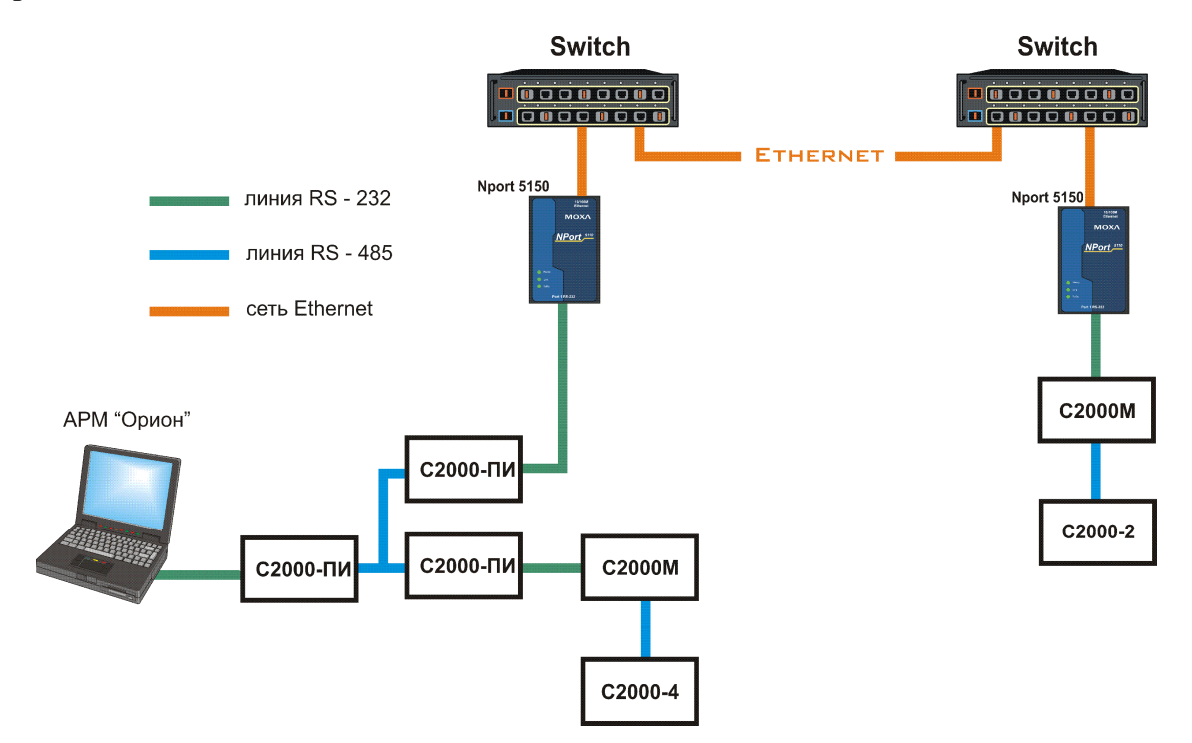

Для работы данной схемы необходимо на внутренней плате преобразователя MOXA Nport 5150 выставить джампер JP3.

Настройки NPort 5150 аналогичны описанному ранее третьему варианту подключения (пункт 3).

В зависимости от загруженности сети и ее протяженности возможны два варианта настроек для NPort 5150 и APM «Орион» (или пульта C2000-M):

| Настройки                                                                                                   | большая загрузка сети  | малая загрузка сети |  |  |  |  |
|----------------------------------------------------------------------------------------------------|------------------------|---------------------|--|--|--|--|
| NPort 5150                                                                                                  |                        |                     |  |  |  |  |
| на вкладке «Operating Mode»<br>Data Packing (Optional)<br>Force Tx Timeout                                  | 0                      | 2                   |  |  |  |  |
| АРМ «Орион»                                                                                                 |                        |                     |  |  |  |  |
| в реестре ПК по пути<br>HKEY_LOCAL_MACHINE\<br>SOFTWARE\<br>BOLID\ORION\RS                                  |                        |                     |  |  |  |  |
| параметр TimeoutConstant                                                                                    | по умолчанию (30 мсек) | 150                 |  |  |  |  |
| параметр PauseFromSession                                                                                   | не задан               | 50                  |  |  |  |  |
| количество обменов при данных<br>настройках при использовании<br>протокола «Орион»<br>протокола «Орион ПРО» | 25-26<br>57-61         | 7-8<br>7-8          |  |  |  |  |

При данных настройках качество обменов 100%.

Если необходима максимальная скорость, то необходимо использовать настройки «большая загрузка сети» при условии, что при этих настройках качество обменов 100%, иначе используются настройки «малая загрузка сети», обеспечивающие большую надежность доставки сообщений.

### Выводы.

- 1. Имеется возможность работы устройств передачи данных NPort 5130, NPort 5150 и APM «Орион» по Ethernet каналу при подключении к ним по интерфейсу RS-485 и RS-485 (для 5130).
- 2. По сравнению с серией 5110 повысилась производительность преобразователей, в результате возросли обмены по интерфейсу.
- 3. При использовании RS-485 нет необходимости использовать повторитель интерфейсов С2000-ПИ или схему «подтяжки» интерфейса.